# Casting a Pico Neo 3 Pro headset view

MaFEA – Making Future Education Accessible PR2 – Guiding successful adoption

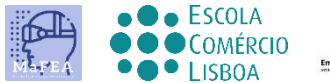

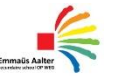

OMNIA

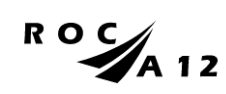

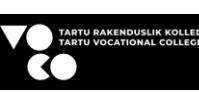

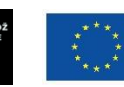

Funded by the European Union

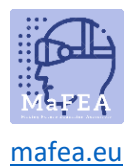

## Casting a Pico Neo 3 Pro headset view

It can be very difficult to assist students who are using a Pico Neo 3 Pro headset when the teacher cannot see the student's view. A first response is usually for the student to remove the headset so the teacher can put it on and understand what assistance is needed before returning the headset to the student. This can be disruptive and quickly becomes frustrating.

Casting the headset view to another screen, enables others to see the headset view. Below are the available options:

Note! Some schools' wifi connections will not allow casting or allow devices to find each other. Ask your IT -department for help if these options do not work for you.

#### Casting to an internet browser on a computer

- 1. Ensure both the computer and the Pico Neo 3 Pro headset are connected to the same Wi-Fi network.
- 2. On the Pico Neo 3 headset, open the quick menu by pressing the Pico-button on the controller.

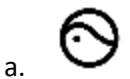

a.

3. Select the Screencast button.

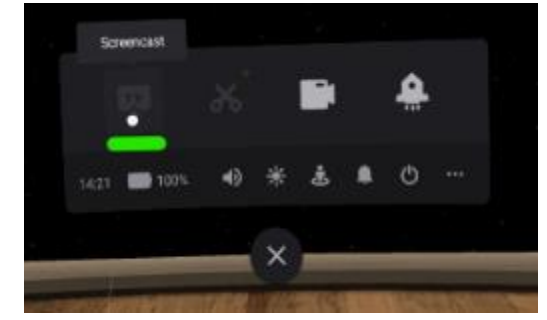

4. Select the Cast to Browser button.

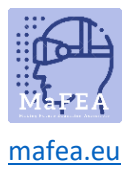

### MaFEA – Making Future Education Accessible

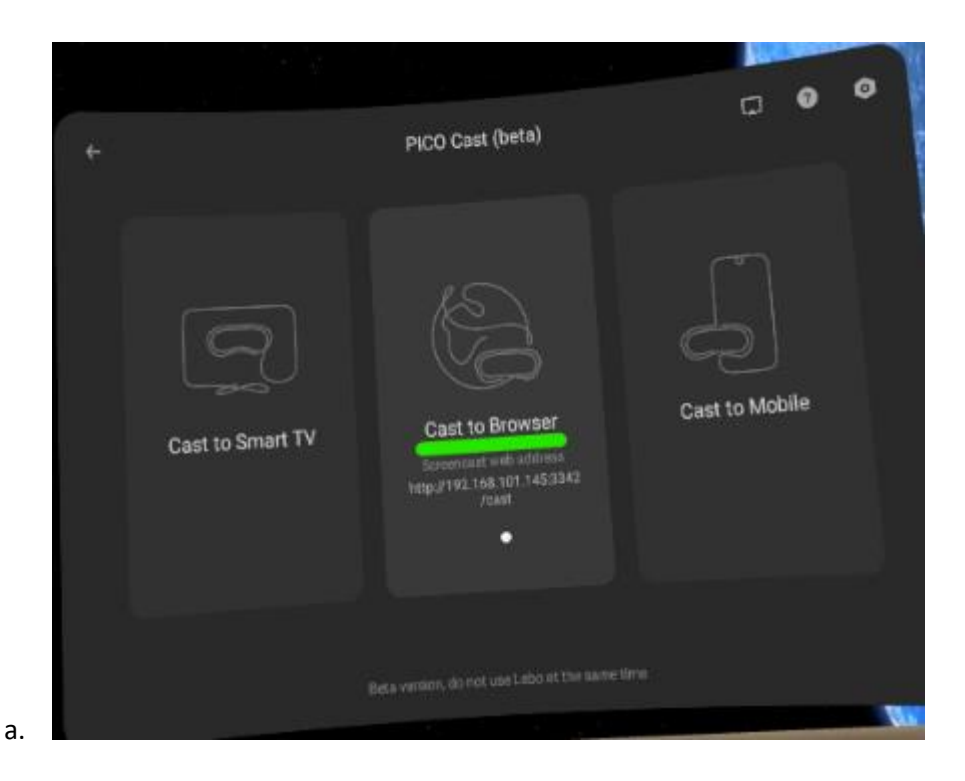

5. The internet address for the casting will appear. Open an internet browser on the computer and navigate to the given internet address. In the example below, the internet address was "192.168.101.145:3342/cast".

| +                                                                               | Cast to Br                                      | owser                                                                   | •       |
|---------------------------------------------------------------------------------|-------------------------------------------------|-------------------------------------------------------------------------|---------|
|                                                                                 |                                                 |                                                                         |         |
| <ol> <li>Support Chrome, Edge, and o<br/>on Windows, macOS, and Anno</li> </ol> | ther Chromium-based browser<br>droid.           |                                                                         |         |
| <ol> <li>Connect your PICO VR heads<br/>same local area network.</li> </ol>     | et and receiving device to the                  |                                                                         |         |
| (3) Enter the address on the righ<br>browser, and then select Star              | t into the address bar of your<br>t Screencast. | Not Casting<br>Screencast web address<br>http://192.168.101.145:3342/ca | st      |
| S<br>My VR headout some<br>Pico Neo 3 283                                       | 준<br>Current Network<br>DNA-WIFI-5Ghz-2선 >      | •                                                                       |         |
|                                                                                 |                                                 |                                                                         | B. Comp |

6. On the computer's internet browser, click the Start Screencast button.

a.

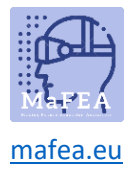

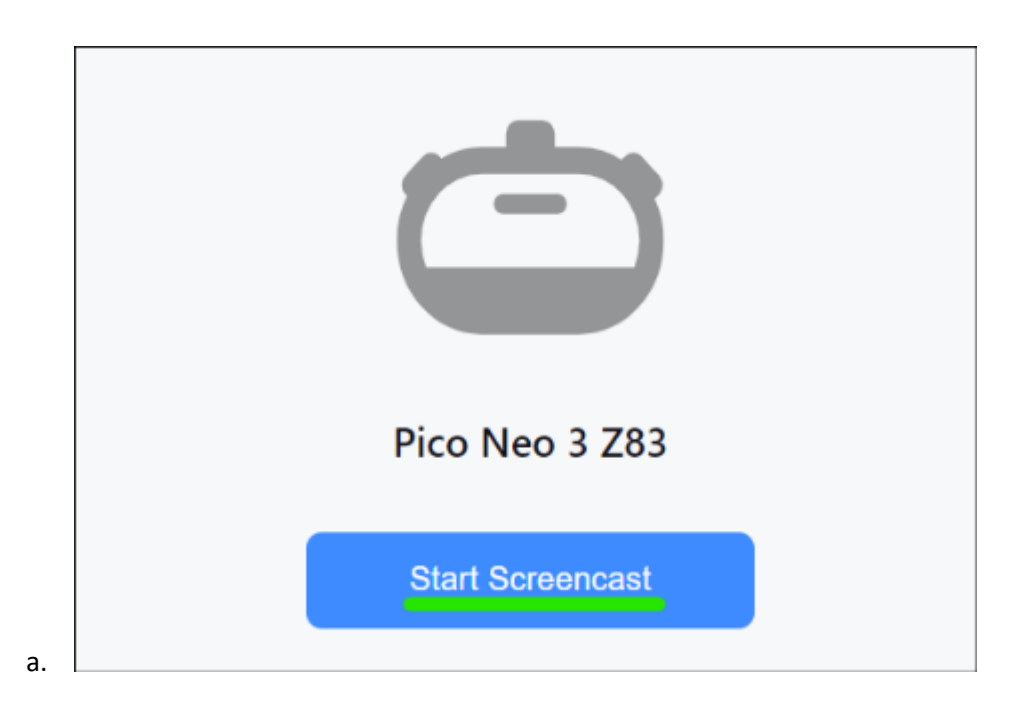

The casting will begin shortly on the computer's internet browser.

#### Casting to a SmartTV

- 1. Ensure both the SmartTV and the Pico Neo 3 Pro headset are connected to the same Wi-Fi network.
- 2. On the Pico Neo 3 headset, open the quick menu by pressing the Pico-button on the controller.

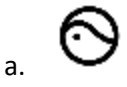

3. Select the Screencast button.

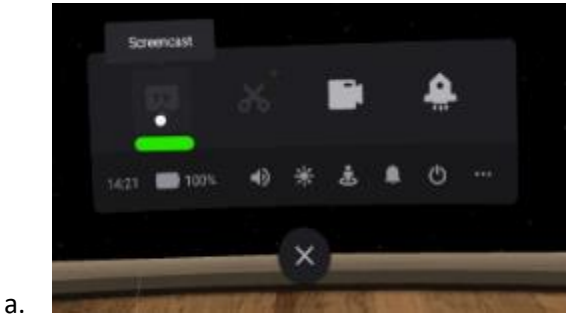

4. Select the Cast to SmartTV button.

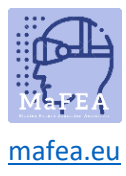

## MaFEA – Making Future Education Accessible

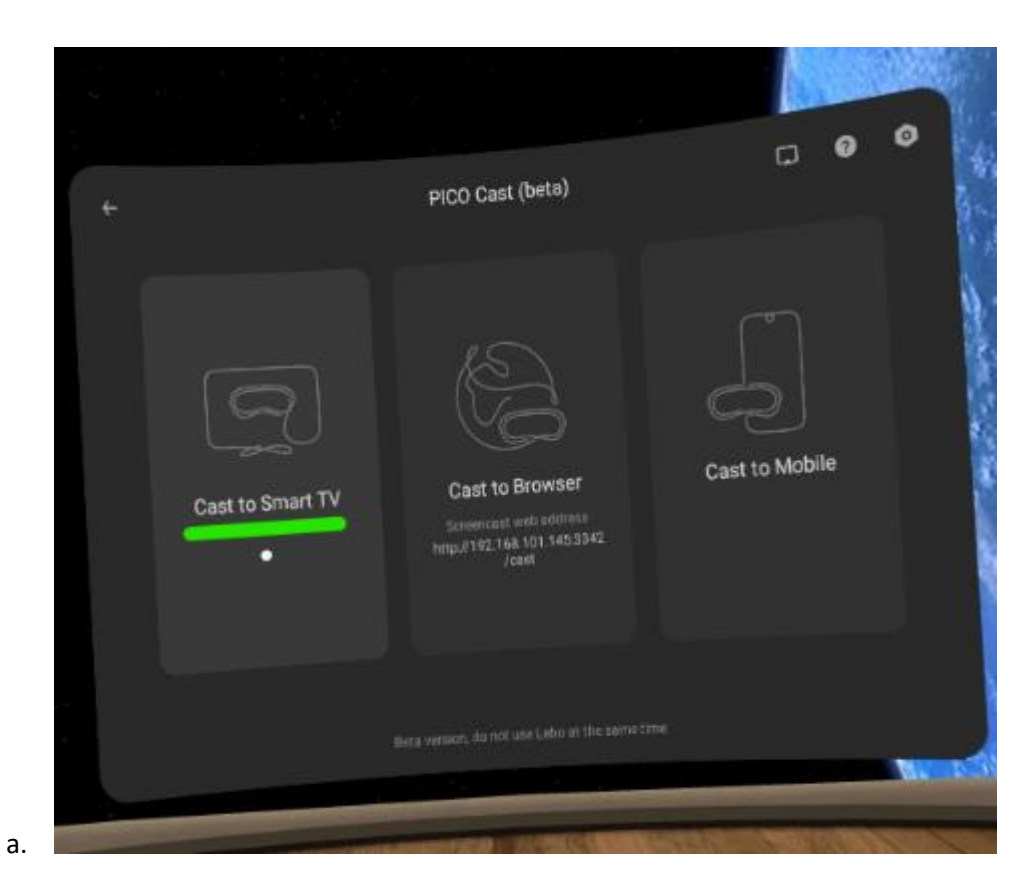

5. Click the Connect button next to name of the SmartTV.

|              |                                                                                        |                                                          |                            |         | 19  |
|--------------|----------------------------------------------------------------------------------------|----------------------------------------------------------|----------------------------|---------|-----|
| <del>(</del> |                                                                                        | Cast to Sm                                               | art TV                     | 0       | 21  |
|              |                                                                                        |                                                          |                            |         | 100 |
|              | Connect your PICO VR headse<br>to the same local area network<br>connection.           | et and Android smart TV<br>k over a wired or wireless    | [TV] Samsung 5 Series (32) | Connect |     |
|              | Download the Cast for PICO a<br>or PICO official website. You o<br>screencast feature. | pp from your TV app store<br>an also open any app with a |                            |         |     |
|              | Find your TV name listed on th<br>Connect to cast to your TV.                          | he right, and then select                                |                            |         |     |
|              |                                                                                        |                                                          |                            |         |     |
|              |                                                                                        |                                                          |                            |         |     |
|              |                                                                                        |                                                          |                            |         |     |
| 0            |                                                                                        |                                                          |                            |         |     |
| My V<br>Pice | n headset name<br>Neo 3 Z83                                                            | Ourrent Network<br>DNA-WIFI-5Ghz-26                      |                            |         |     |
|              |                                                                                        |                                                          |                            |         |     |
|              |                                                                                        |                                                          |                            |         |     |

The casting will begin shortly on the computer's internet browser.

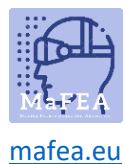

#### Casting to a Pico VR -mobile application on a smartphone

- 1. If you haven't already, install the Pico VR mobile application to a compatible smartphone.
- 2. Sign in to the Pico VR mobile application with the same Pico account that is being used on the Pico Neo 3 Pro headset.
- 3. Ensure both the Mobile device and the Meta Quest 2 headset are connected to the same Wi-Fi network.
- 4. On the Pico VR mobile application, click on the devices button, then click the screencast button.

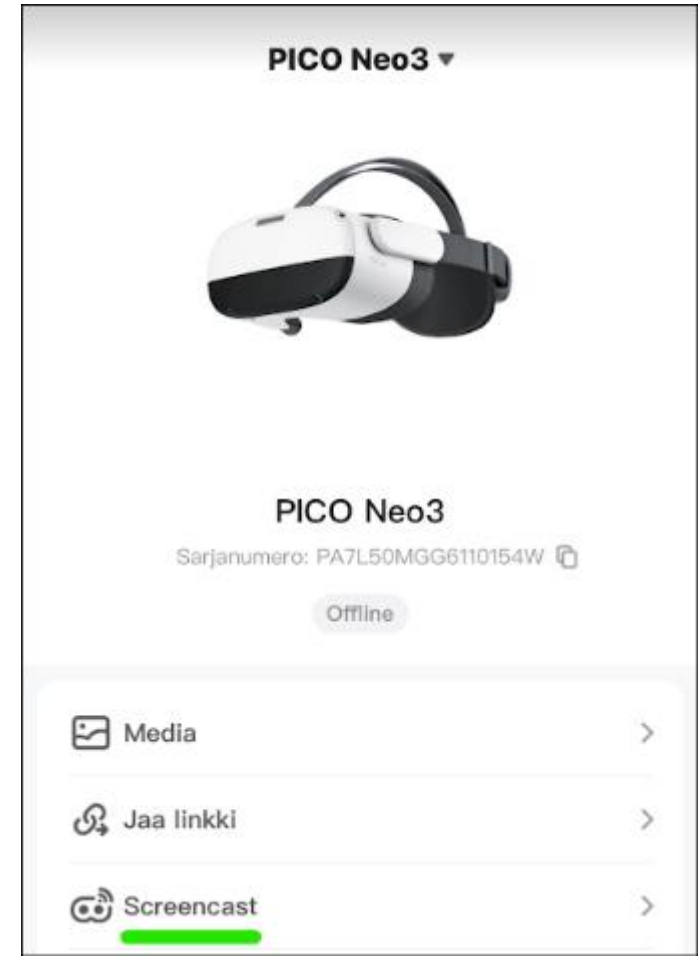

5. Select the Pico Neo 3 Pro headset you want to view.

a.

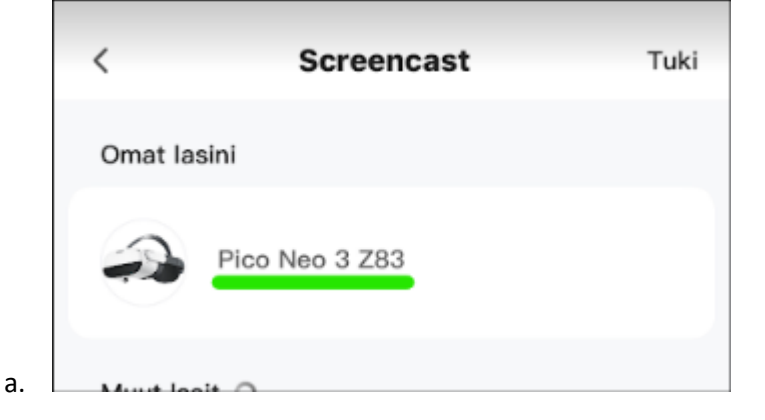

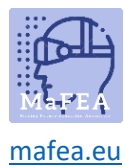

The casting will begin shortly on the mobile application.

#### Stopping casting

1. On the Pico Neo 3 headset, open the quick menu by pressing the Pico-button on the controller.

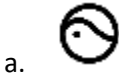

2. Select the Screencast button.

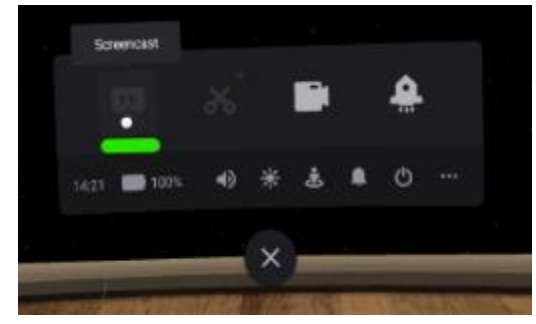

3. Select the END button

The casting will stop

a.